## Guía para el registro

de nuevo usuario

del sistema

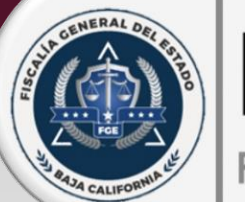

**DeclaraNet** Fiscalía General del Estado

Si usted es un servidor público de la Fiscalía General de Estado del Baja California, y es la primera vez que va a presentar una declaración de situación patrimonial y de intereses, deberá Registrarse, mediante el siguiente procedimiento:

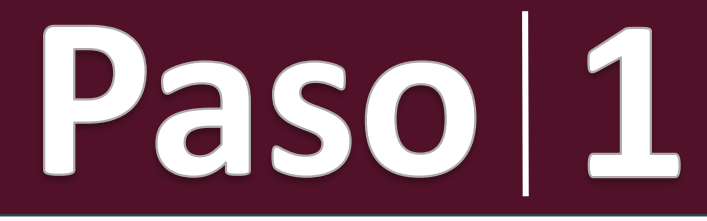

Ingrese a la página **www.fgebc.gob.mx/declaranet y de clic en el** botón <mark>ENTRAR AL SISTEMA</mark>

Child GENERAL O

AJA CALIFORNIA

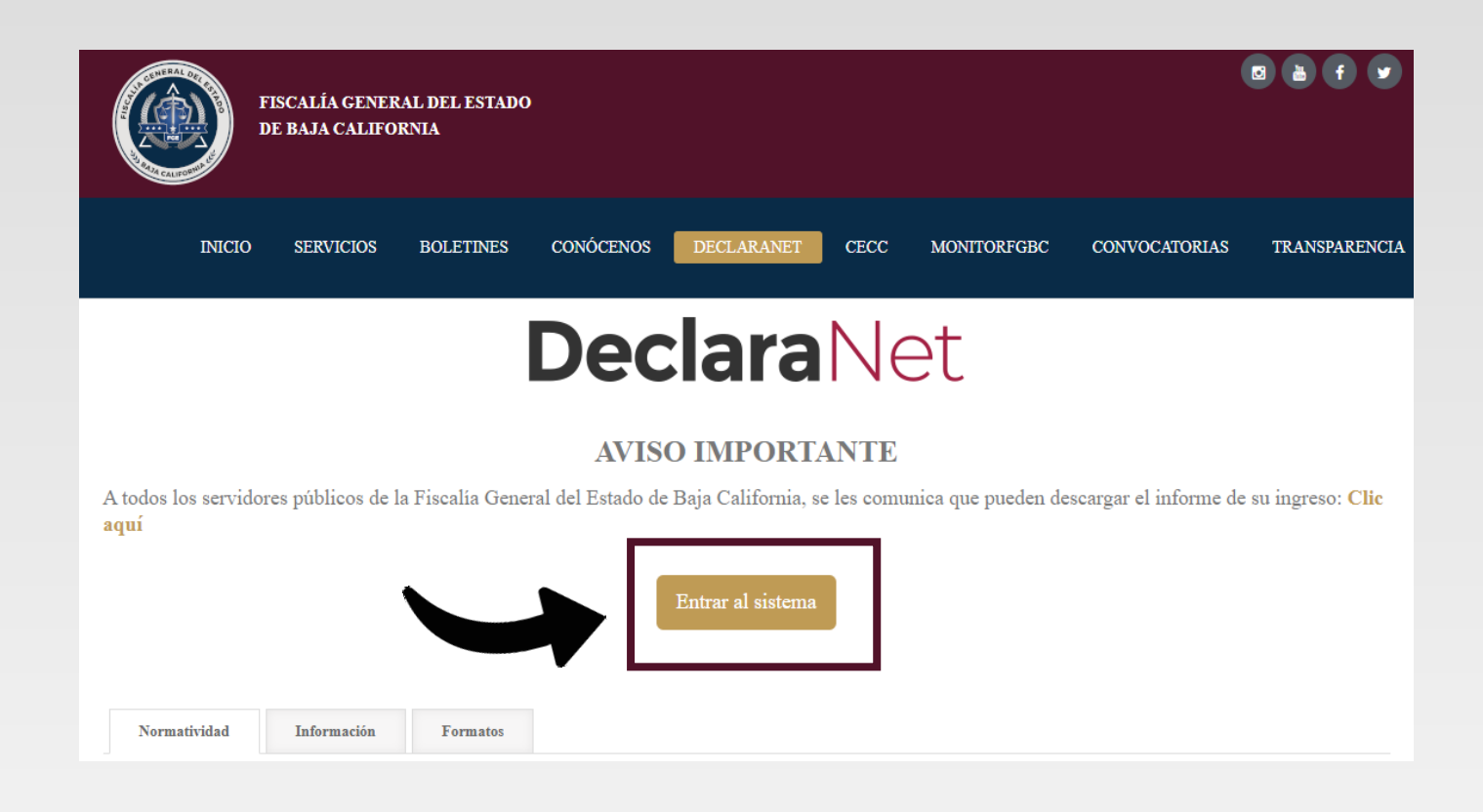

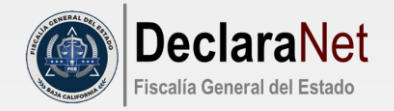

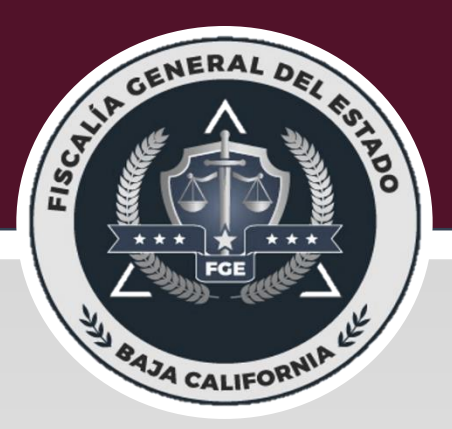

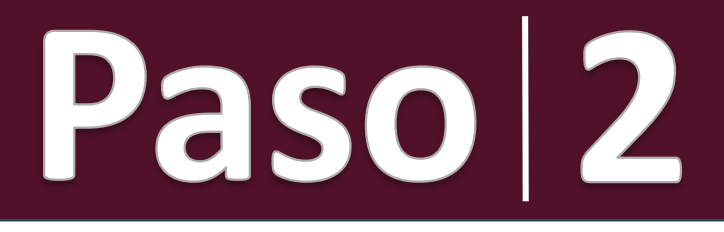

Se abrirá una nueva ventana le solicitará ingrese su Clave Única de Registro de Población (CURP), y deberá dar clic en el botón INICIAR SESIÓN:

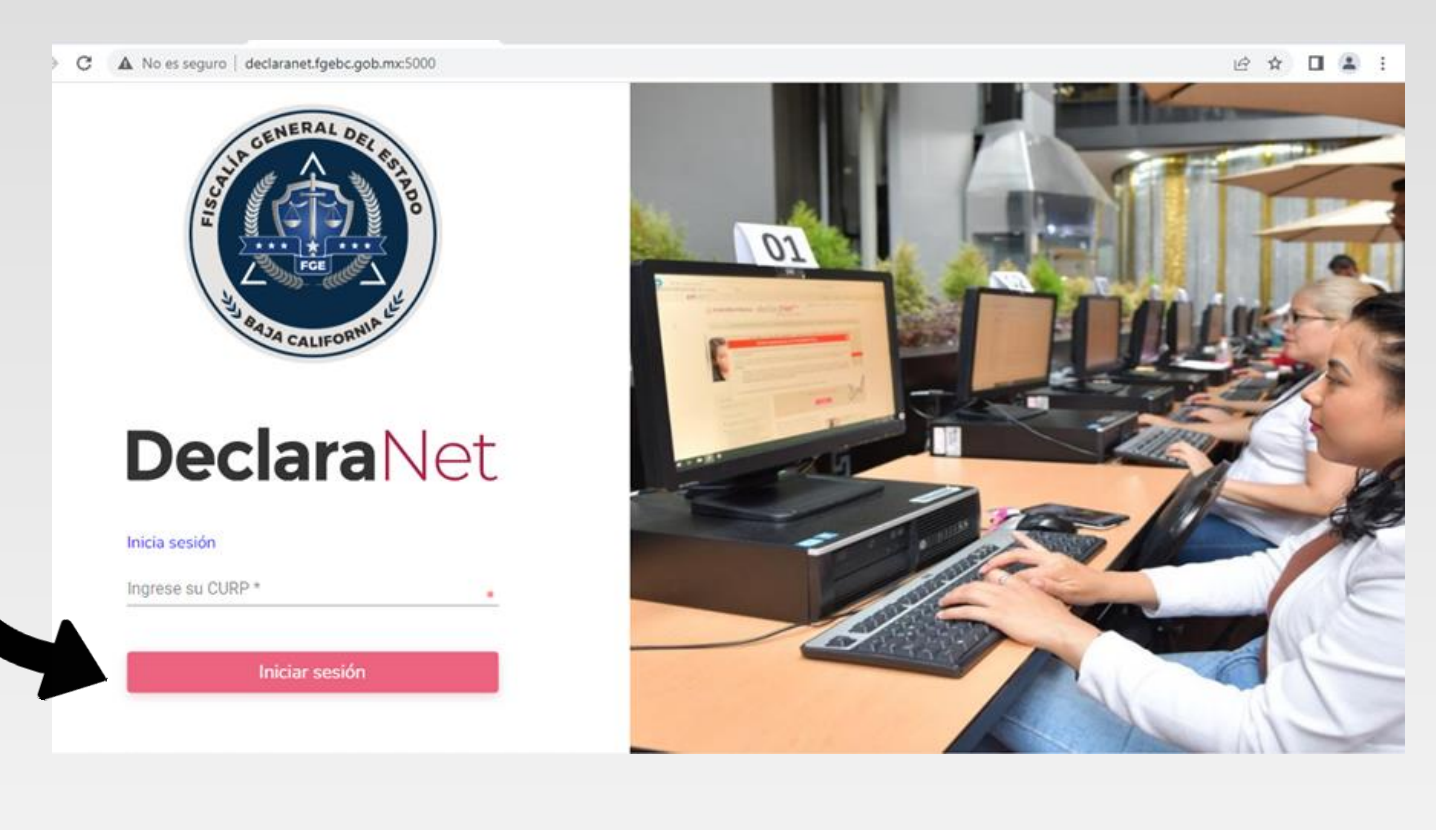

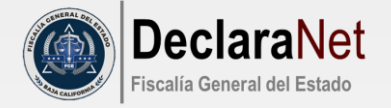

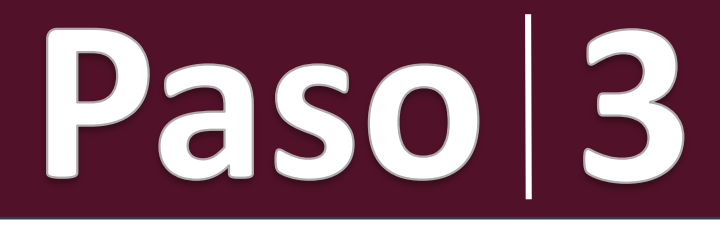

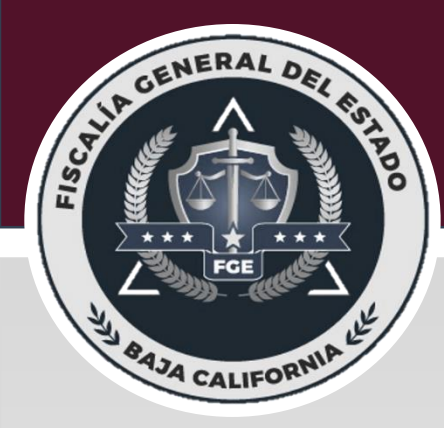

El sistema lo remitirá a la siguiente pantalla, y deberá dar clic en <u>NUEVO USUARIO? REGÍSTRATE:</u>

> Ingresa con tus credenciales de DeclaraNet CURP Contraseña ¿La has olvidado? Entrar ¿Nuevo Usuario? Registrate Salir al sistema

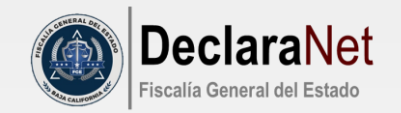

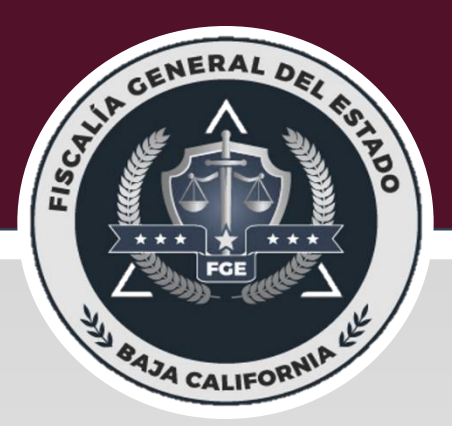

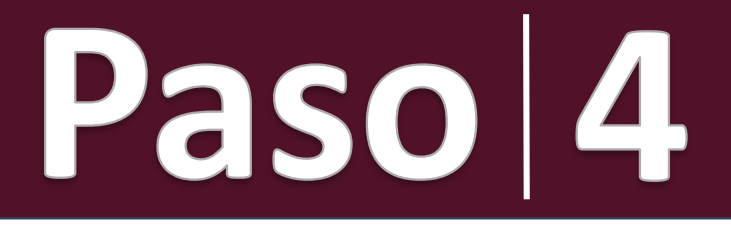

Como Usuario Nuevo, deberá ingresar su Registro Federal de Contribuyentes con Homoclave y C.U.R.P. nuevamente, y dar clic en el botón <u>COMPROBAR</u>:

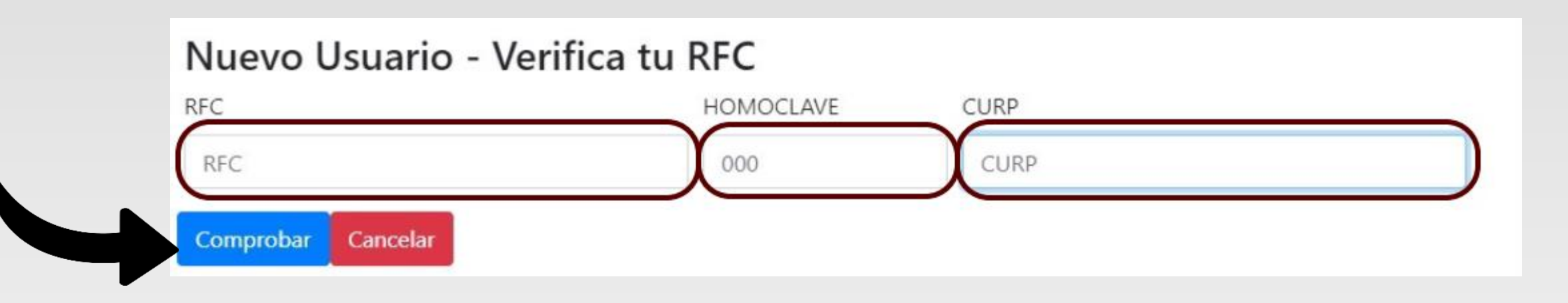

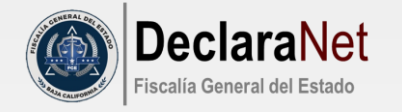

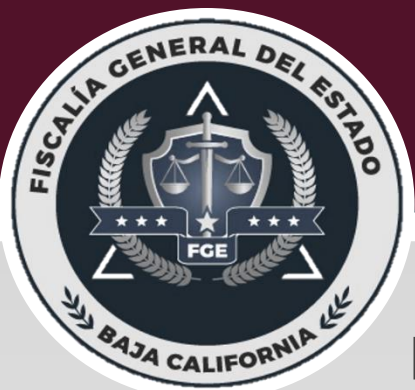

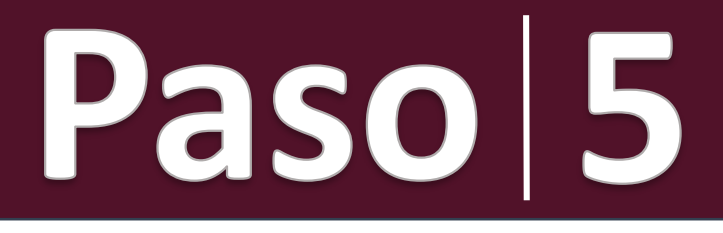

## Posteriormente ingresará su información en Datos del Usuario y dar clic en el botón REGISTRAR:

| Nombre                     | Primer apellido      | Segundo apellido |
|----------------------------|----------------------|------------------|
| Nombre                     | Primer apellido      | Segundo apellido |
| Número celular             |                      |                  |
| celular                    |                      |                  |
| Correo electrónico         |                      |                  |
| example@dominio.gob.mx     |                      |                  |
| Correo electrónico alterno |                      |                  |
| example@dominio.com        |                      |                  |
|                            |                      |                  |
| Credenciales de acces      | D                    |                  |
| Contraseña                 | Confirmar contraseña |                  |
| Contraseña                 | Contraseña           |                  |

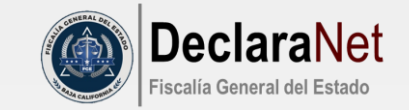

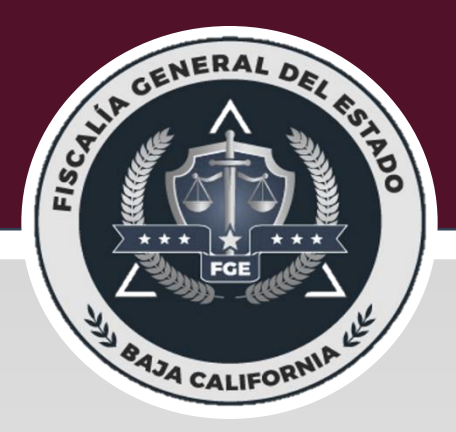

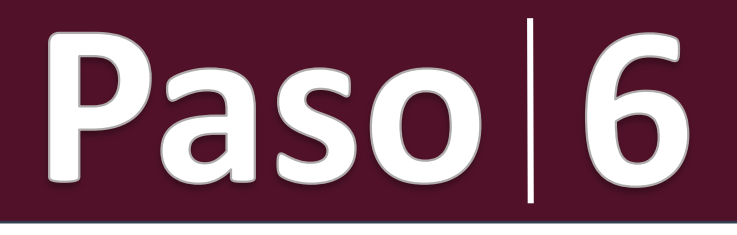

El sistema le mostrará el siguiente mensaje:

| Confirmar correct electrópico<br>ligggad@hormal.co                                                  | 2 Coinci |
|----------------------------------------------------------------------------------------------------|----------|
| Registro guardado<br>exitosamente                                                                   |          |
| Es necesario activar el usuario, por lo que se te ha enviado un correo para realizar la activación. | n        |

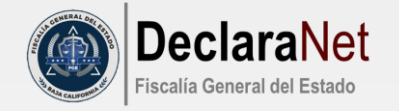

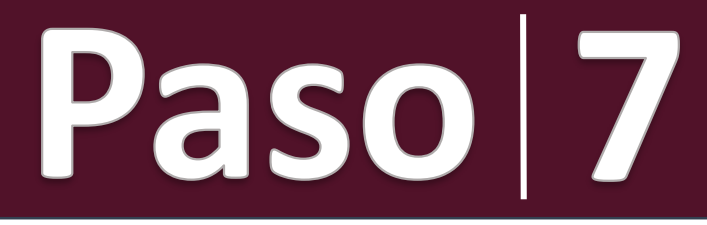

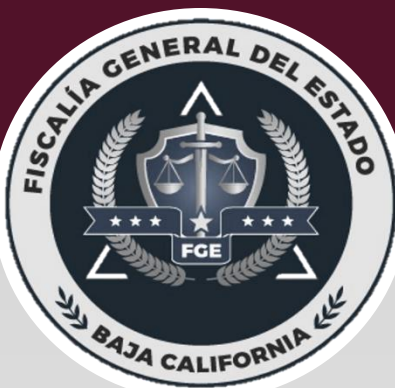

Acto seguido, deberá reingresar a la página e ingresar su C.U.R.P. Y CONTRASEÑA que registró y dar clic en el botón ENTRAR, para ingresar al sistema y poder realizar tu Declaración Patrimonial:

|            | Ingresa con tus credenciales de |  |
|------------|---------------------------------|--|
|            | <b>Declara</b> Net              |  |
| ¢URP       |                                 |  |
| Contraseña | ¿La has olvidado?               |  |
|            | Entrar                          |  |
|            | ¿Nuevo Usuario? Registrate      |  |
|            | Salir al sistema                |  |

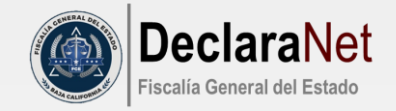